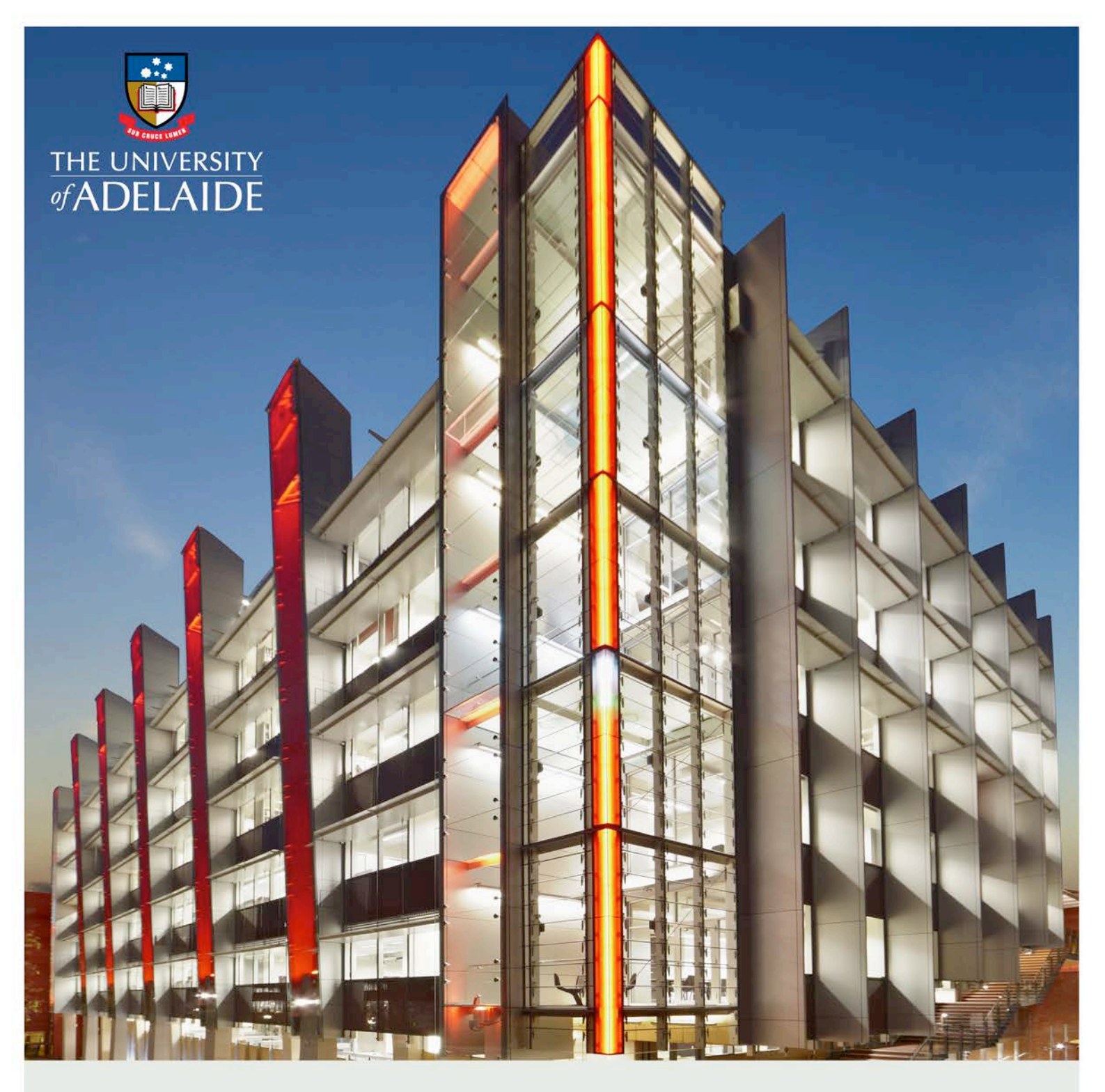

# The University of Adelaide Contractor Online Induction - User Guide

CRICOS PROVIDER 00123M

adelaide.edu.au

seek LIGHT

## Overview

#### Dear Contractor,

The University of Adelaide has recently reviewed its Contractor Induction system. As a result, we have implemented a number of key improvements online before attending a University of Adelaide site.

This approach will simplify and streamline the induction process for all concerned and ensure a safe environment for all workers.

The attached Contractor Information guide provides you with step-by-step instructions on how to register. It also explains how to manage induction course completion for your employees and subcontractors that work at The University of Adelaide sites.

Registration can only occur by accessing the unique link in the registration email sent to complete the process. If the registration email is not received, please contact the Rapid Induct Client Services Team on 1800 307 595 or + 61 8 405 1100 (for international callers) or via email support@rapidglobal.com

The benefit of the online Contractor Management System is that it will ensure only qualified and compliant contractors work on our sites. This in turn creates a safer work environment for all employees and contractors.

Contractors failing to follow the new process will put their ongoing service relationship with The University of Adelaide at risk.

If you have any questions regarding these changes, please contact The University of Adelaide HSW Operations Consultant on + 61 8 8313 3107, the HSW Administrator on + 61 8 8313 2248 or via email at ps.ohs@adelaide.edu.au

Thank you for your assistance.

The University of Adelaide

## Overview

This guide provides an overview of the new The University of Adelaide (UoA) online Contractor Induction system.

The system consists of an easy to use online contractor system where the contractor company must first register their company.

#### All approved UoA contractors must be registered on the system.

It is the responsibility of the contractor company to ensure that all their employees and/or subcontractors that will be working at a UoA site, have completed an online induction prior to commencing work.

# **Company Registration**

An invitation to register will be sent to the supplier/contractor nominated representative (Company Administrator) in the first instance. A Company Administrator is the person who the contractor nominates as the main contact for any questions relating to the online contractor induction process.

If the registration email is not received, please contact the Rapid Induct Client Services Team on **1800 307 595** or + 61 8 405 1100 (for international callers) or email <u>support@rapidglobal.com</u>

If the company is not registered for inductions please speak with your UoA Contact or email <u>ps.ohs@adelaide.edu.au</u>

The contractor 'Company Administrator' will be required to register the company into the system and issue passwords to their personnel to complete the induction.

## The Process

The Contractor Induction system involves a number of steps designed to ensure that any contractors working within the business are compliant with the business' rules and regulations.

Contractor Company registers online Contractor Companies induct employees and subcontractors Compliant and fully inducted contractors enter site

# Site Requirements

Prior to commencing work at the UoA, the contactor will be provided with the contact details for their University Representative. The University Representative will be the person to whom the contractor:

- Submits all required documentation;
- Directs any enquiries; and
- Reports any Work Health and Safety concerns.

The University Representative will conduct a walkthrough of the work area and will inform the contractor of any special requirements to be complied with for that area (e.g. quarantine, biological and environmental hazards to that area and stakeholder requirements).

Please read the Contractor Guide on the website for a detailed overview of Site Requirements:

http://www.adelaide.edu.au/infrastructure/projects/info/

# **Overview of the Induction Process**

Once the Company has been successfully registered, the Company Administrator can log in at: <u>https://my.rapidglobal.com/Web/Account/LogOn/1092</u> and proceed with issuing passwords to employees.

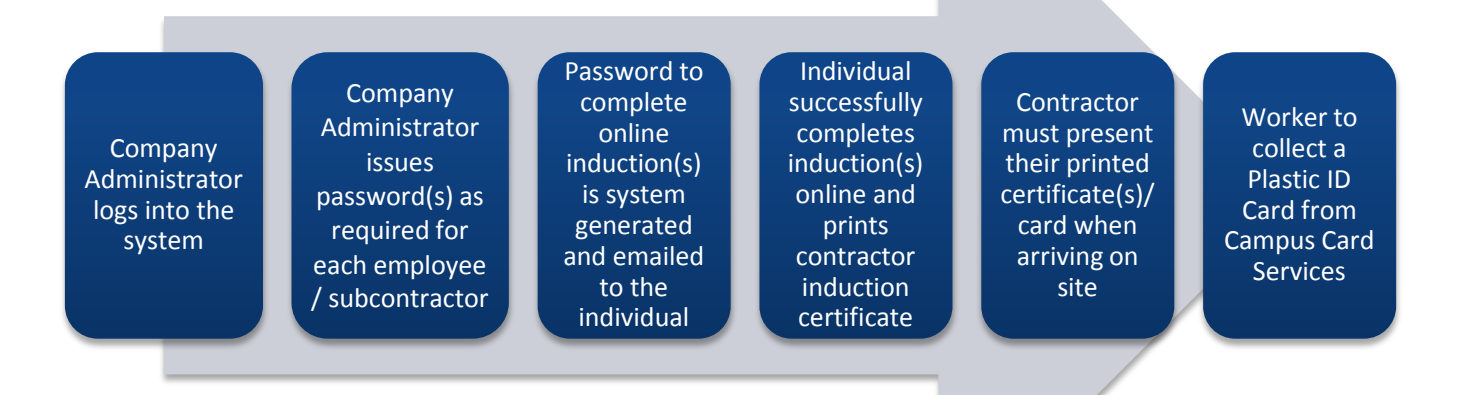

# **Contractor Queries**

To assist contractors to meet these requirements, the following contact points are available:

## **Technical Support Queries**

All technical queries should be referred to the Rapid Induct Client Services Team.

Examples of these types of queries may include how to use the Contractor Induction System, password queries, computer settings, issuing passwords, etc.

## Call: 1800 307 595, 8.30am – 6pm, Mon – Fri (AEST)

#### For callers outside of Australia phone: + 61 8 8405 1100

or via email: support@rapidglobal.com

### **Other Queries**

Other queries should be referred to the HSW Operations Consultant on **8313 3107**, the HSW Administrator on **8313 2248** or via email at <u>ps.ohs@adelaide.edu.au</u>

Examples of these types of queries may include course content queries, registering as a new company, or general emergency or Workplace Health & Safety procedures.

# **Managing Employees**

Upon completing the registration process, the Company Administrator would have received an email with a link to verify your 'My Rapid' account email.

When returning to the system after successful registration and activation of your account, visit: <u>https://my.rapidglobal.com/Web/Account/LogOn/1092</u> where the below screen will be presented:

Select Administrator to manage inductees and update any company details.

#### Enter your Email address and Password to log in.

If you already have a 'My Rapid' account, log in with the above link, select 'Rapid Contractor' and then 'The University of Adelaide'.

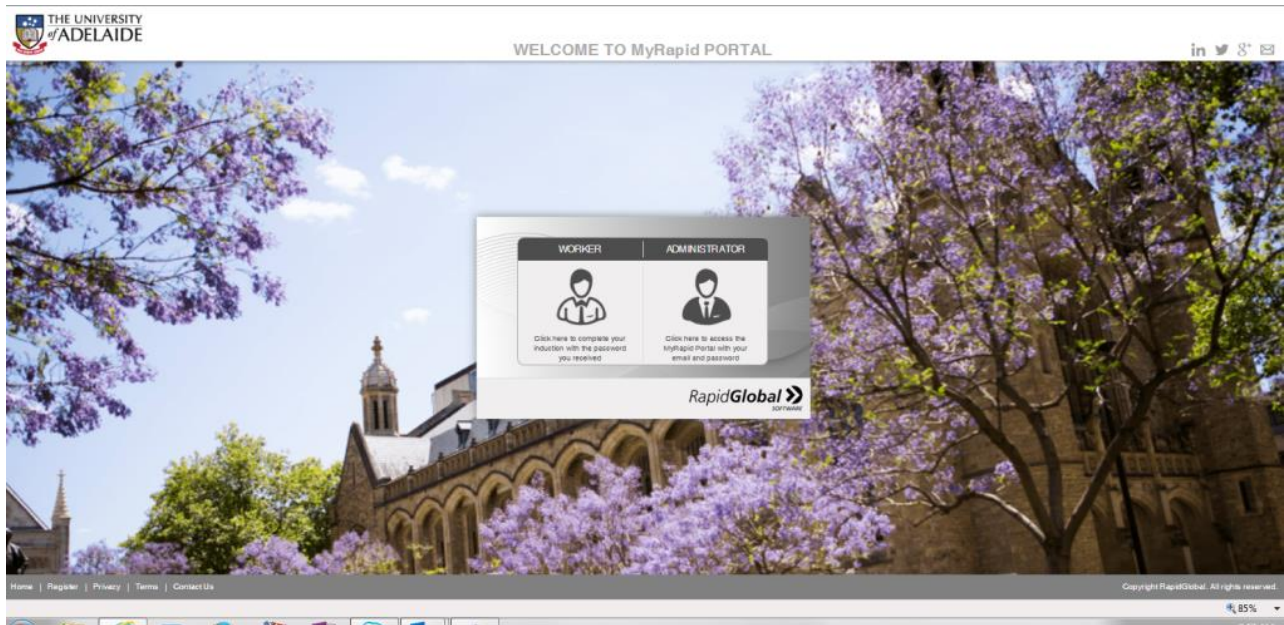

## 👩 🚞 🎑 🔽 🖲 🖉 🌌 🧑

#### - 18 19 15 557 AM

# **Issuing Passwords**

To issue a password for an induction to your new workers (i.e. workers that not already completed an induction previously and DO NOT have a UoA ID card):

- 1. First check if your staff and subcontractors are NOT already listed as existing inductees by viewing inductee reports select Inductee Reports/**Click here to download report**.
- 2. If the person is an existing inductee but their induction has expired, follow the Re-induction process explained further below.
- 3. If the person you need to induct is not listed in the system, then Click on the 'Issue **Password'** tab.

4. For Workers **belonging to your company** enter the Inductees name & email address and click '**Next**'.

|                  | versity<br>AIDE |                         |
|------------------|-----------------|-------------------------|
| Issue Password   | Issue Password  |                         |
| Resend Password  | Company Name:   | RAPID GLOBAL NOMINEE PI |
| Inductee Reports | Inductee Name:  |                         |
| Company Details  | Email Address:  |                         |
| Other Documents  | Next            |                         |
| Resource         |                 |                         |
| Log out          |                 |                         |
|                  |                 |                         |

# **Re-inducting an Inductee**

To re-induct an inductee:

1. Click on the 'Inductee Reports' tab

|                    | versity<br>AIDE                                |
|--------------------|------------------------------------------------|
| Up to Date.        | Issue Password                                 |
| Inductee Reports   | Company Name: GREENCAP - NAA PTY LTD V Add New |
| Jasua Dessuard     | Inductee Name:                                 |
| Resend Password    | Email Address:                                 |
| Company Details    | Next                                           |
| Add Administrators |                                                |
| Resource           |                                                |
| Log out            |                                                |

2. Under 'Expired Inductees' Find the inductee's record and then click the 'Re-induct' button.

|                  | IVERSITY<br>LAIDE                                                                                                    |
|------------------|----------------------------------------------------------------------------------------------------|
| Up to Date.      | To de-activate an inductee click on the De-activate button.<br>De-activated inductees will no longer be able to use their password and access the system. |
| Inductee Reports |                                                                                                    |
| Issue Password   | Click here to download report                                                                                                    |
| Resend Password  | Expiring Inductees De-activated Inductees                                                                                                    |

3. Check the box next to the course name and click on 'Click to reinduct' button.

| TH <sup>Inductee</sup> | Re-Induction                    |             |                      | 6                   | 3   |
|------------------------|---------------------------------|-------------|----------------------|---------------------|-----|
| of f                   |                                 |             |                      |                     |     |
|                        | Name                            | Co          | mpany Name           | Reinduction         |     |
| Issue Passw            | Wendy Test                      | ٦C          | onstructions Pty Ltd | Click to reinduct   |     |
| Resend Pass            | Course Name                     | Expiry Date | Days Remaining       | <b>Re-Induction</b> |     |
| Inductee Rep           | Contractor General<br>Induction | 02-Apr-2015 | Expired              | 1 Year 💌            |     |
| Company De             |                                 | Close       |                      |                     |     |
| Add Administr          |                                 |             |                      |                     | e C |
| Resource               |                                 |             |                      |                     | te  |
| Log out                |                                 |             |                      |                     | te  |

# **Individual Induction Process**

Once an inductee receives their induction email and password they need to complete the following steps:

- 1. Click the link provided in the email or visit: https://my.rapidglobal.com/Web/Account/LogOn/1092
- 2. Select Worker.
- 3. Enter the password.
- 4. Upload a passport style photo (see below), by clicking on the image at the top of the page.

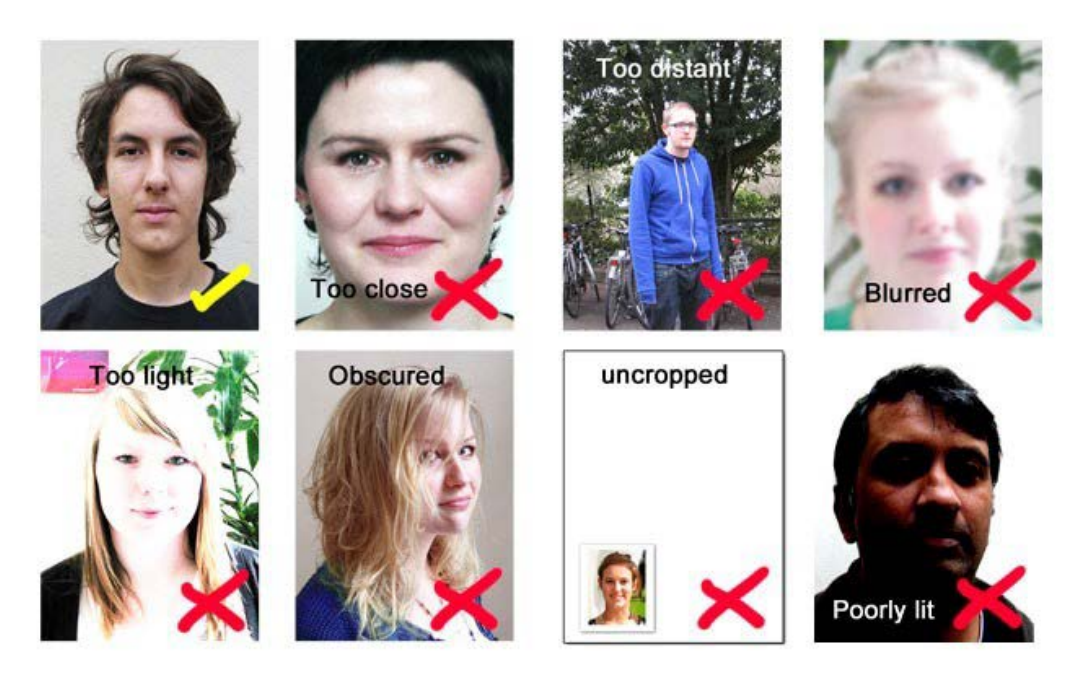

N.B. This image will be printed onto the workers permanent ID Card.

- 5. Click on the name of the course and work through the course using the '**Next**' button.
- 6. Once completed, print the completion certificate.

# **Viewing Inductee Reports**

The Inductee reports tab provides a summary of inductee records which includes existing, deactivated and expiring inductee records.

To view inductee records:

- 1. Click on the 'Inductee Reports' tab.
- 2. Select Click here to download report.
- 3. The report will also show what sub-contractor company the inductee is associated with, if applicable.

| PS Systems              | Wendy Test             | wtest@rapidglobal.com           | Activo                                                       | Delinationt                                                         |                                                                               |
|-------------------------|------------------------|---------------------------------|--------------------------------------------------------------|---------------------------------------------------------------------|-------------------------------------------------------------------------------|
|                         |                        | the second second second second | Active                                                       | Reinduct                                                            | 30/04/2015                                                                    |
| lex Flooring            | Michelle Test          | mtest@rapidglobal.com           | Active                                                       | Completed                                                           | 31/12/2015                                                                    |
| delaide City Concreters | Sam Test               | stest@rapidglobal.com           | Active                                                       | Completed                                                           | 31/12/2015                                                                    |
|                         |                        |                                 |                                                              |                                                                     |                                                                               |
|                         |                        |                                 |                                                              |                                                                     | _                                                                             |
|                         |                        |                                 |                                                              |                                                                     |                                                                               |
| d                       | elaide City Concreters | elaide City Concreters Sam Test | elaide City Concreters Sam Test <u>stest@rapidglobal.com</u> | elaide City Concreters Sam Test <u>stest@rapidglobal.com</u> Active | elaide City Concreters Sam Test <u>stest@rapidglobal.com</u> Active Completed |

- 4. Or click on the 'Existing Inductees' tab and select the date range that you wish to search an inductee record for.
- 5. Inductee records will be displayed for all passwords issued during the date range selected.

| #ADE             | LAIDE                                                                                      |
|------------------|--------------------------------------------------------------------------------------------|
| Issue Password   | To de-activate an inductee click on the De-activate button.                                |
| Resend Password  | De-activated inductees will no longer be able to use their password and access the system. |
| Inductee Reports | Click here to download report                                                              |
| Company Details  | Expiring Inductees De-activated Inductees                                                  |
| Other Documents  | Search:                                                                                    |
| Resource         | Last 7 Days                                                                                |
| Log out          | Last 30 Days     From: D1-Jan-2015 To: 21-Jul-2015 Search                                  |
|                  | Issued on Name Email Password Resend De-activate Course(s) Edit No Records Found!          |

6. Click on the '**Expiring Inductees**' tab to display a list of inductees expiring in the next 30 days.

| of ADE                                                                   | IVERSITY<br>LAIDE                                                                                                    |
|--------------------------------------------------------------------------|----------------------------------------------------------------------------------------------------|
| Issue Password<br>Resend Password<br>Inductee Reports<br>Company Details | To de-activate an inductee click on the De-activate button.<br>De-activated inductees will no longer be able to use their password and access the system.<br>Click here to download report |
| Add Administrators<br>Resource<br>Log out                                | Expiring Inductees De-activated Inductees                                                                                                    |

7. Click on the '**De-activated Inductees**' tab to display a list of expired or de-activated inductees.

| Issue Password<br>Resend Password   | By de-activating an inductee they will no longer be able to use their password and access the system.<br>You can re-activate at anytime by clicking on Re-activate button. |   |
|-------------------------------------|----------------------------------------------------------------------------------------------------|---|
| Inductee Reports<br>Company Details | Click here to download report Expiring Inductees Existing Inductees De-activated Inductees                                                                                 |   |
| Add Administrators<br>Resource      |                                                                                                    | ^ |
| Log out                             | i                                                                                                    |   |
|                                     |                                                                                                    |   |
|                                     |                                                                                                    |   |

# **Resending a Password**

If an inductee cannot access the email sent containing their password or you wish to email a password to an alternate email address you can re-send the password to the inductee.

To resend a password to an existing inductee:

- 1. Click on the 'Resend Password' tab.
- 2. Find the inductee's record and then click the 'Issue' button.
- 3. Amend the name or email address if required and then click on the 'Send' button.

N.B. The system defaults to search for passwords issued within the past 7 days but passwords issued prior to that can be viewed by changing the date options at the top of the screen.

| Question                                                         | Answer                                                                                                    |
|------------------------------------------------------------------|----------------------------------------------------------------------------------------------------|
| How do I log on to the Contractor Induction System and register? | The primary contact of your company will receive an email request to register online. Click on the link supplied in the email and follow the instructions.                                                  |
|                                                                  | If the registration email is not received, contact<br>the Rapid Induct Client Services Team on<br>1800 307 595 or + 61 8 405 1100 (for<br>international callers) or email<br><u>support@rapidglobal.com</u> |
| How do I issue inductee passwords?                               | Refer to the instructions of how to issue passwords.                                                                                                    |
| How does an inductee complete the course(s)?                     | The inductee will receive an email with their password and a link to the Contractor induction System.<br>https://my.rapidglobal.com/Web/Account/LogOn/<br>1092                                              |
| What do I do if I forget my company administrator password?      | Go to<br>https://my.rapidglobal.com/Web/Account/LogOn/<br>1092<br>and select 'Administrator'. Click 'Forgot MyRapid<br>Password? click here'. Enter your email address<br>to receive further instructions.  |

# **Frequently Asked Questions**

| What does an inductee need to do if they forget their password? | The inductee can contact their company<br>administrator who can then resend the password<br>to them.                                 |
|-----------------------------------------------------------------|----------------------------------------------------------------------------------------------------|
|                                                                 | Alternatively, they can refer to the Rapid Induct<br>Support Team who can advise who the<br>company administrator contact person is. |
| How often must the online induction courses be completed?       | Every 12 months                                                                                                    |